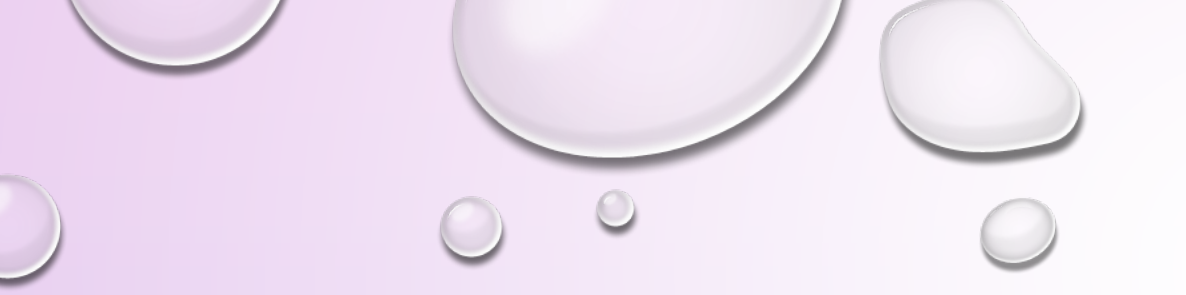

# Parent Portal and Daily Pass

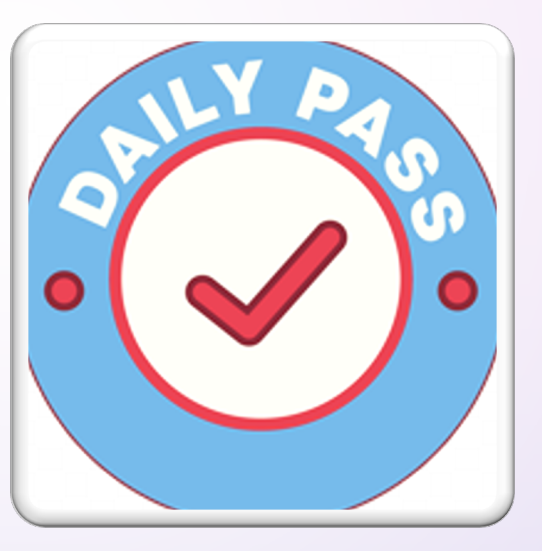

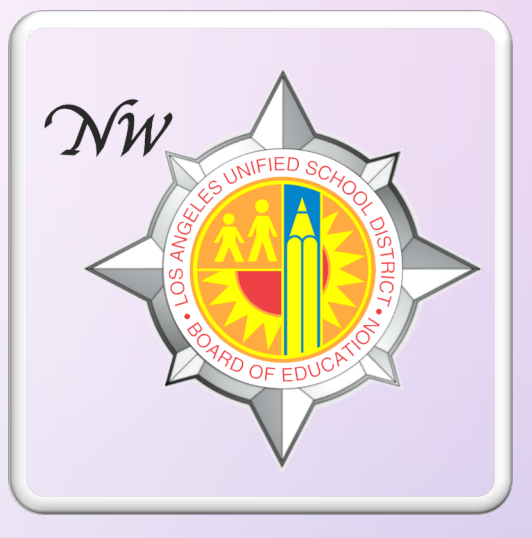

Parent and Community Engagement Unit

(PACE)

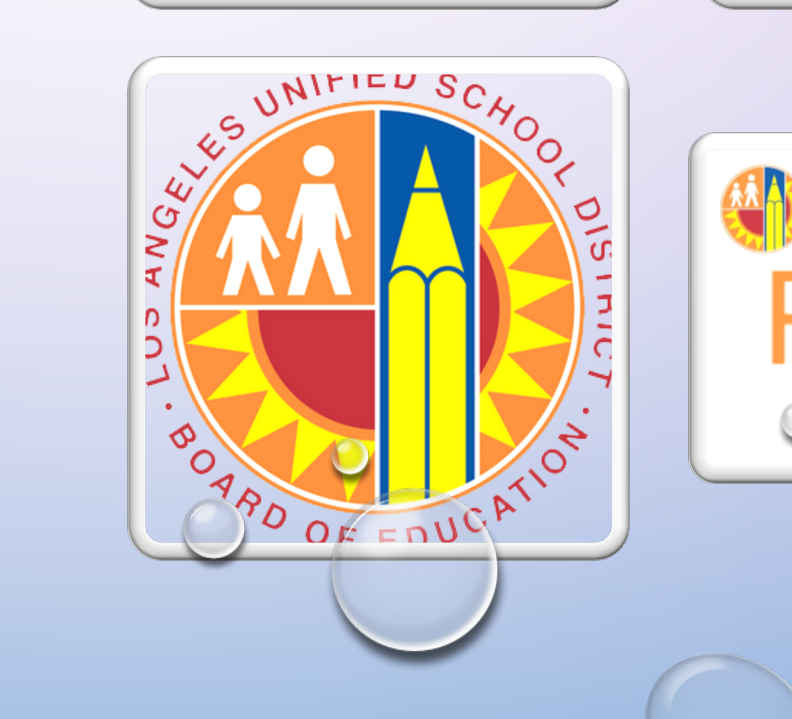

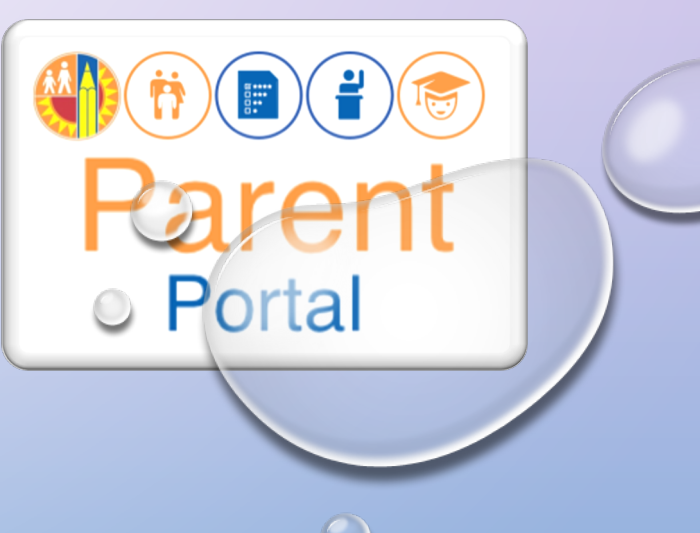

## CONTENT | CONTENIDO

| Slides 2-10 (How to register for a Parent Portal account)                  | Diapositivas 2-10 (Cómo registrarse para obtener una cuenta del Portal de Padres)           |
|----------------------------------------------------------------------------|---------------------------------------------------------------------------------------------|
| Slides 11-12 (Logging into the parent portal)                              | Diapositivas 11-12 (Inicio de sesión en el Portal de Padres)                                |
| Slide 13 (Electronic copy of the Parent-Student Handbook)                  | Diapositiva 13 (Copia electrónica del Manual de Padres y Alumnos)                           |
| Slides 14-17 (Adding your student to the Parent Portal)                    | Diapositivas 14-17 (Agregue a su estudiante al Portal de Padres)                            |
| Slide 18 (Daily Pass icon)                                                 | Diapositiva 18 (Icono del Pase Diario)                                                      |
| Slides 19-24 (Getting a Daily Pass and making a COVID-19 Test Appointment) | Diapositivas 19-24 (Obtener un Pase Diario y hacer una cita para la prueba del<br>COVID-19) |
| Slides 25-39 (Early Education Centers-EEC's)                               | Diapositivas 25-39 (Centros de Educación Temprana-EEC'S)                                    |
| Slide 40 (Reminders)                                                       | Diapositiva 40 (Recordatorios)                                                              |
| Slide 41 (Resources)                                                       | Diapositiva 41 (Recursos)                                                                   |
|                                                                            |                                                                                             |

## Website/Sitio de web: Https://achieve.lausd.net/page/10470

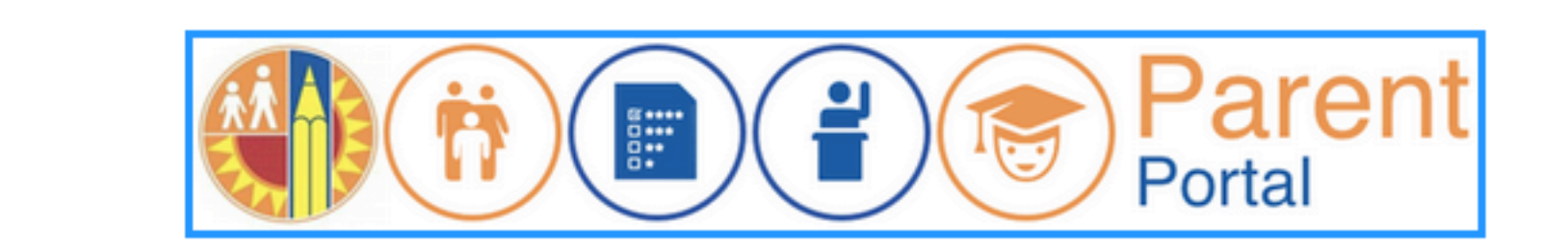

Click on the Blue Bar Haga Clic en la Barra Azul

# LOGIN / REGISTER

https://parentportalapp.lausd.net/parentaccess/

#### To register select "Option 4" Para registrarse seleccione "Opción 4"

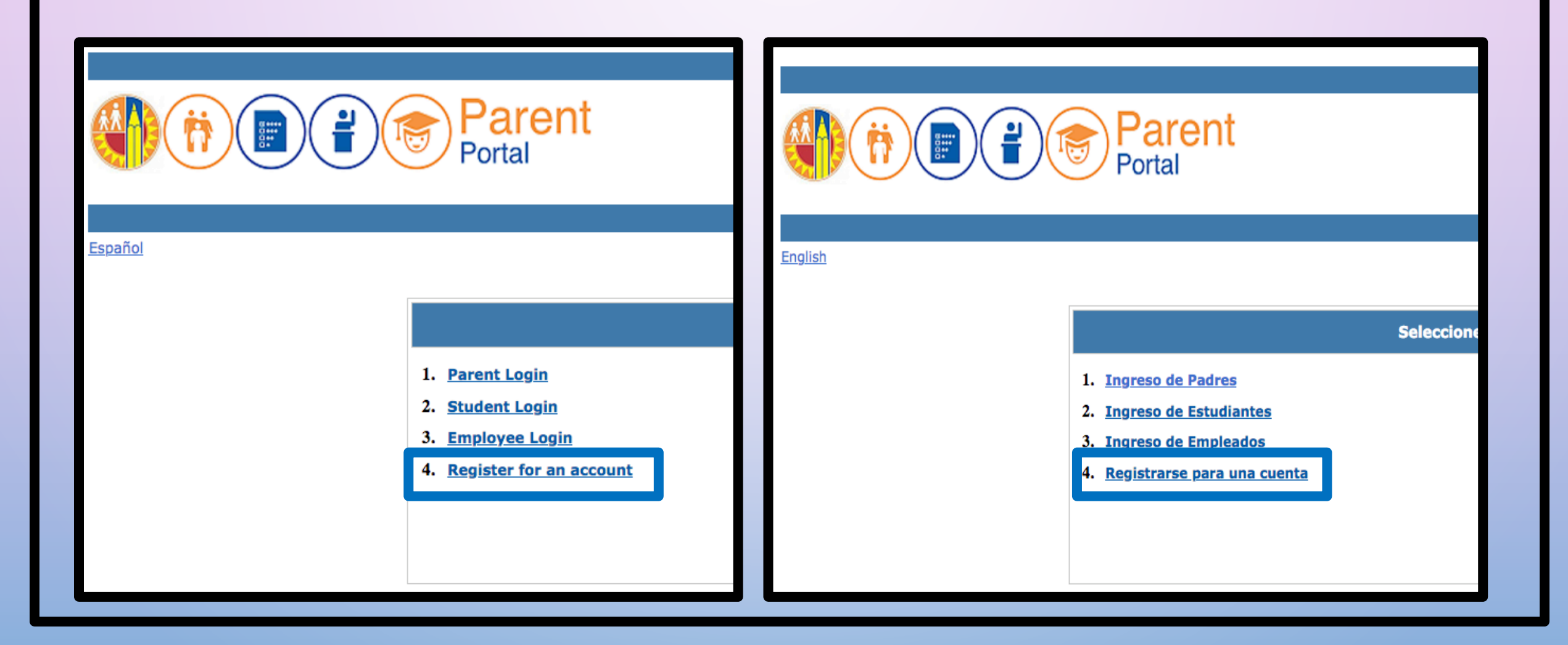

STEP 1: Register for an LAUSD account. Provide all the required information PASO 1: Registrese para obtener una cuenta de LAUSD. Proporcione toda la información requerida

| First Name: *                  | Middle (optional)       | Nombre:*                     | Segundo nombre (opcional):               |
|--------------------------------|-------------------------|------------------------------|------------------------------------------|
| Last Name: *                   |                         | Apellido:*                   |                                          |
| Email Address:*                | Re-enter Email:*        | correo electrónico:*         | Ingrese el correo electrónico de nuevo:* |
| Please enter the numbers below | for security purposes * | Por motivos de seguridad, po | or favor Ingrese los números de abajo *  |
| I'm not a robot                |                         | No soy un robot              | A<br>25                                  |

#### Account Registration

Thank you

To complete your registration, Please click on the activation link sent to: parentportal23@gmail.com

Click here to goto Login Page.

STEP 2: You will receive a thank you message PASO 2: Recibirá un mensaje de agradecimiento STEP 3: To complete your registration, check email for notification sent to complete account registration process. Activate your account by clicking on the blue link "continue on your web browser"

PASO 3: Para completar su registro, revise el correo electrónico porque va a recibir la notificación enviada para completar el proceso de registro de la cuenta. Active su cuenta haciendo clic en el enlace azul "continuar en su navegador web"

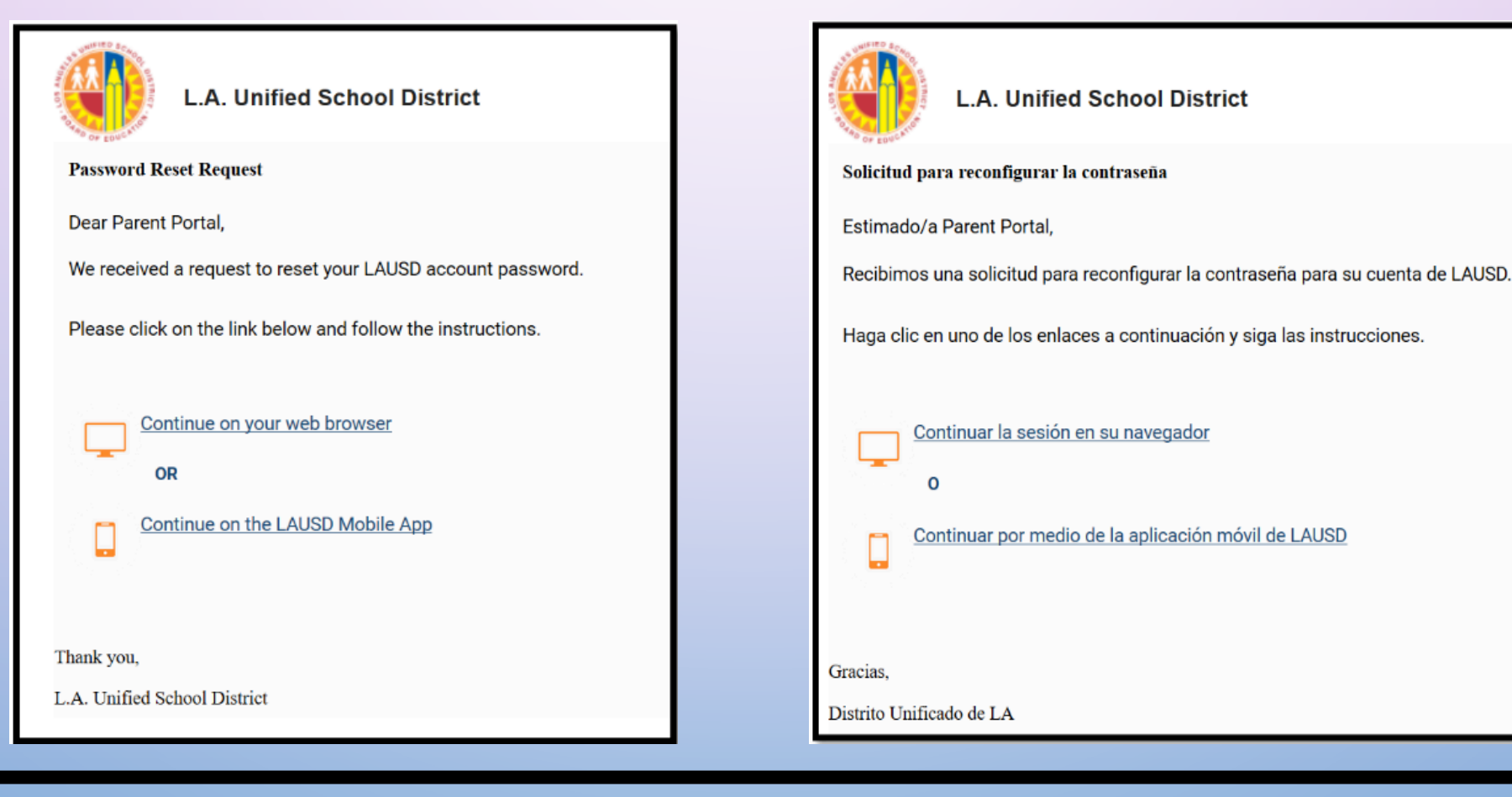

STEP 4: Enter your email and password. Read the criteria for creating an acceptable password. For you to re-enter password, you need to meet the password criteria, all the red X's must become green √.Passwords must match before you can submit.
PASO 4: Ingrese su correo electrónico y contraseña. Lea los criterios para crear una contraseña aceptable. Para que pueda volver a ingresar la contraseña, debe cumplir con los criterios de la contraseña, todas las X's deben volverse verdes √.Las contraseñas deben coincidir antes de poder enviar.

| Please update your password | Password Criteria:                                                                             |
|-----------------------------|------------------------------------------------------------------------------------------------|
|                             | × At least 10 characters                                                                       |
| Email: *                    | × At least 1 numeric character                                                                 |
| Password: *                 | × At least 1 uppercase letter                                                                  |
| Re-enter Password: *        | Must include at least 1 special character from the following options:<br>~!#\$^&*()_\-[]{}:,./ |
|                             | Cannot be common names or commonly used words (e.g. "password1",<br>"JohnSmith47")             |
| Cancel                      | Cannot have repetitive or sequential characters (e.g. "abcd", "555")                           |
|                             | Cannot contain whitespaces                                                                     |
|                             | × Cannot exceed 24 characters                                                                  |
|                             | × Password and Re-enter password must match                                                    |

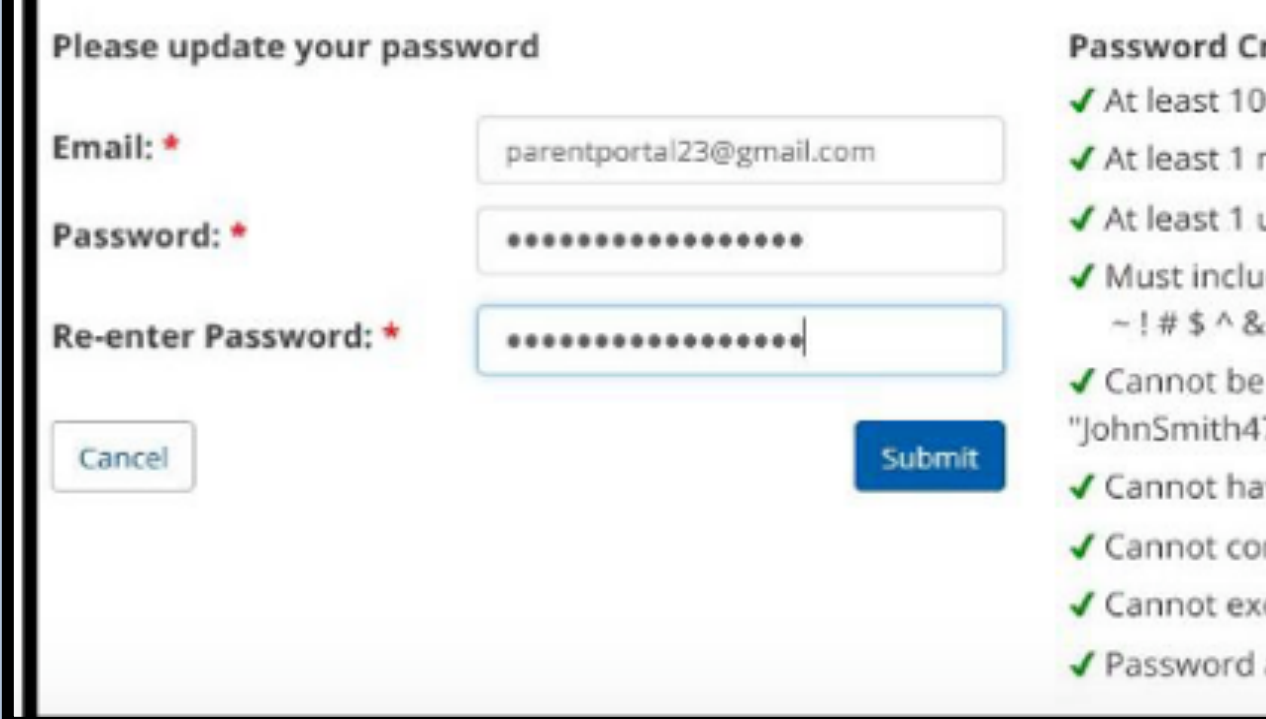

#### Password Criteria:

- ✓ At least 10 characters
- ✓ At least 1 numeric character
- ✓ At least 1 uppercase letter
- Must include at least 1 special character from the following options: ~!#\$^&\*()\_\-[]{}:,./
- ✓ Cannot be common names or commonly used words (e.g. "password1", "JohnSmith47")
- ✓ Cannot have repetitive or sequential characters (e.g. "abcd", "555")
- Cannot contain whitespaces
- ✓ Cannot exceed 24 characters
- Password and Re-enter password must match

### STEP 4: Continued PASO 4: Continuación

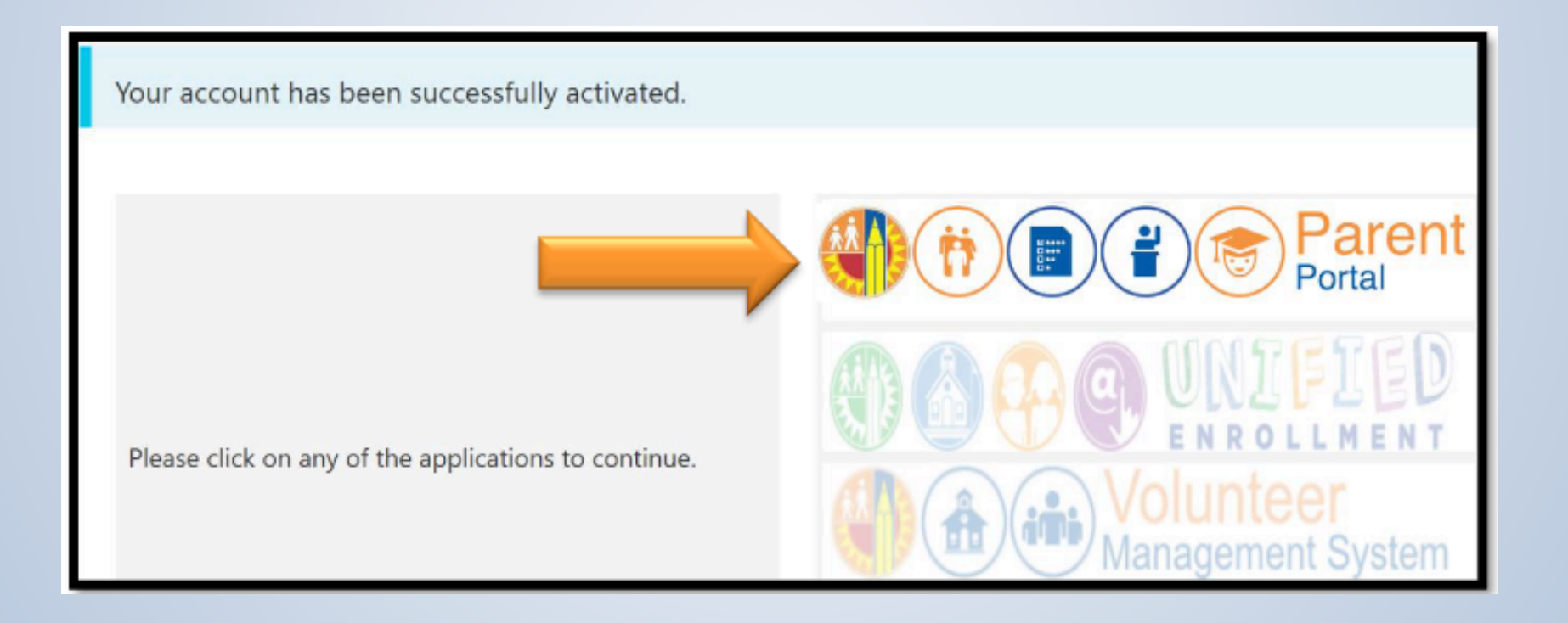

STEP 5: You will receive a notification that your LAUSD account is activated.
Click on the first logo, parent portal, to the right of the screen.
PASO 5: Recibirá una notificación de que su cuenta de LAUSD está activada.
Haga clic en el primer logotipo, parent portal, a la derecha de la pantalla.

### STEP 6: Select parent login PASO 6: Seleccione inicio de sesión para padres

| Select an option below                                                                                           |                                                                                                    |
|----------------------------------------------------------------------------------------------------|----------------------------------------------------------------------------------------------------|
| <ol> <li>Parent Login</li> <li>Student Login</li> <li>Employee Login</li> <li>Register for an account</li> </ol> | <ol> <li>Ingreso de Padres</li> <li>Ingreso de Estudiantes</li> <li>Ingreso de Empleados</li> <li>Registrarse para una cuenta</li> </ol> |
|                                                                                                    |                                                                                                    |

STEP 7: You can now log in using your email and password PASO 7: Ahora puede iniciar sesión con su correo electrónico y contraseña

| Username | Your email address    | Nombre del usuario | Su correo electrónico  |
|----------|-----------------------|--------------------|------------------------|
| Password |                       | Contraseña         |                        |
|          | Forgot your password? |                    | ¿Olvidó su contraseña? |
|          | Register Log In       |                    | Registrarse            |
|          |                       |                    |                        |
|          |                       |                    |                        |
|          |                       |                    |                        |

|   | elect your handbook preference                                                                                                    |      |
|---|----------------------------------------------------------------------------------------------------|------|
|   | I want to receive an electronic version of the LAUSD Parent-Student Handbook. I understand that by clicking "Yes" I will not receive a paper copy of t<br>Parent-Student Handbook for the current school-year and beyond. | e ou |
| t | O Yes<br>O No                                                                                                    |      |
|   |                                                                                                    |      |

STEP 8: You will be asked if you would like to receive the parent-student handbook via email. Select "yes" or "no" and click submit.

PASO 8: Se le preguntará si desea recibir el manual para padres y estudiantes por correo electrónico. Seleccione "sí" o "no" y haga clic en enviar.

You have successfully created your LAUSD Parent Portal account. The next step is to add your student. You will need **YOUR** Parent Portal PIN. Please call your child's school to get these 4 digits. Ha creado con éxito su cuenta del Portal de Padres de LAUSD. El siguiente paso es agregar a su estudiante. Necesitará **SU** PIN para el Portal de Padres. Llame a la escuela de su hijo/a para obtener estos 4 dígitos.

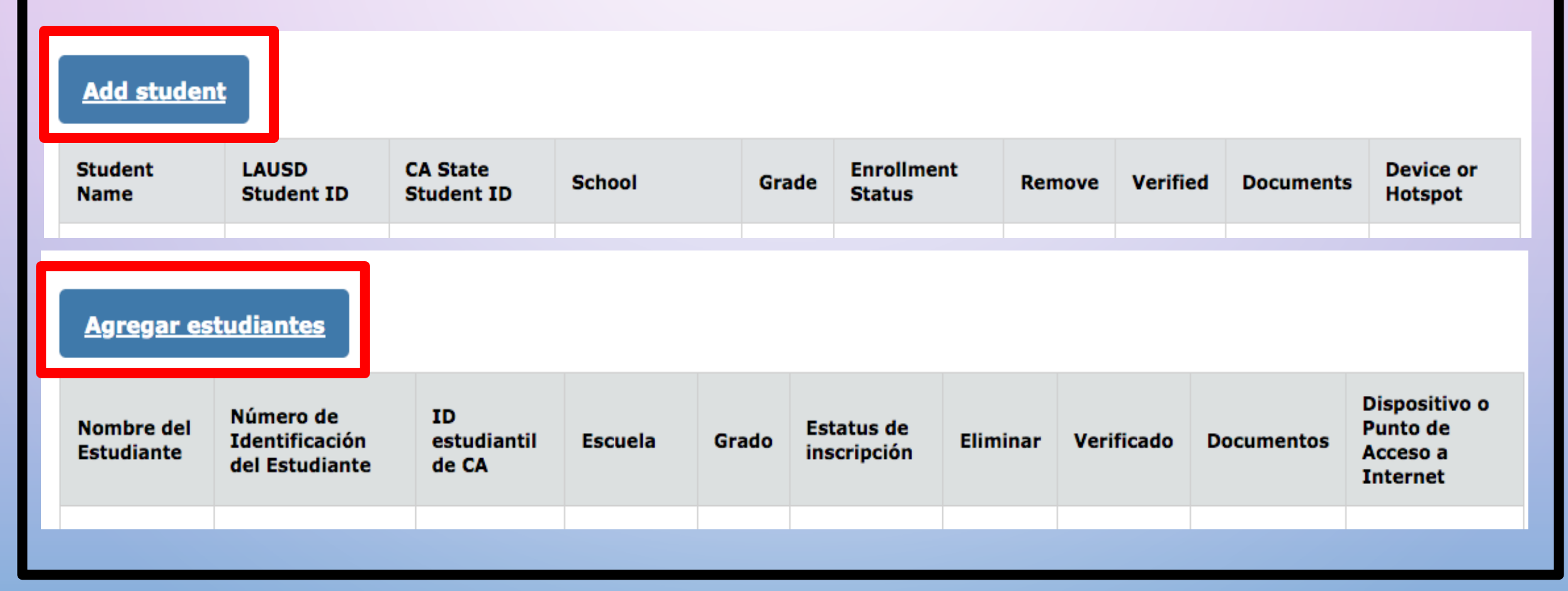

## Adding your student | Agregar a su Estudiante

| * Instructions:                                              |                                                                                                |                          |                                                           |
|--------------------------------------------------------------|------------------------------------------------------------------------------------------------|--------------------------|-----------------------------------------------------------|
| 1. Provide the red<br>2. Click on "FINIS<br>Please click her | quested information below and click "ADD A STUDENT".<br>(SH" to finish selecting your student. |                          |                                                           |
| -                                                            | a for resp.                                                                                    |                          | 1. Student ID/ID del estudiante                           |
| <b>_</b>                                                     | dent's LAUSO ID Number:                                                                        |                          |                                                           |
| 2 Stu                                                        | ident's Date of Birth:<br>mat:<br>#/DD/YYYY)                                                   | / /                      | 2. D.O.B/Fecha de nacimiento                              |
| 3                                                            | N                                                                                              |                          |                                                           |
|                                                              |                                                                                                |                          | 3. Parent's PIN/PIN del Padre/madre                       |
| <b>4</b> from                                                | security purposes, please type the code<br>in the image or audio dip.                          | OR<br>• • • 0:00 •       |                                                           |
|                                                              |                                                                                                |                          | 4. Copy the automatic code/Copiar el<br>codico automatico |
| ADD A STUR                                                   |                                                                                                | udent/agregar estudiante |                                                           |
|                                                              |                                                                                                |                          |                                                           |

#### Verify your name and your student's name Verifique su nombre y el nombre de su estudiante

#### **Parent Information**

The following parent have been verified by LAUSD's Student Information Systems. If you see any discrepancies in your name, you must update in LAUSD's Student Information Systems (MiSiS) at your child's school office.

Parent First Name:

Parent Last Name:

System has linked the parent to the student's information/el sistema ha reconocido al padre/madre con el estudiante

| Retrieved Information:   |                |
|--------------------------|----------------|
| Student Name Parent Name | Finish/Termino |
|                          |                |

FINISH

Cancel

Name of parent registering/nombre del padre que se esta registrando The names of the students you added should appear in the box that says, "Student Name" Los nombres de los estudiantes que agregó deben aparecer en el cuadro que dice "Nombre del Estudiante"

#### My Students

Click on the name of each student to view their personalized information and resources

#### Add student

Chose a student whose information you would like to see/Eligir al estudiante al que usted quiere ver informacion

| Student Name | Student<br>ID | School                        | Grade | Enrollment<br>Status | Remove | Verified |
|--------------|---------------|-------------------------------|-------|----------------------|--------|----------|
| Student 1    |               | San Jose Street<br>Elementary | 1     | Y                    | Remove | Y        |

### Click on the icon "Daily Pass" Haga clic en el icono "Pase Diario"

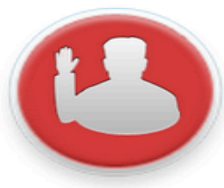

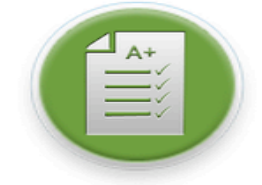

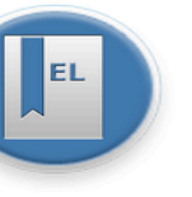

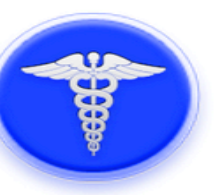

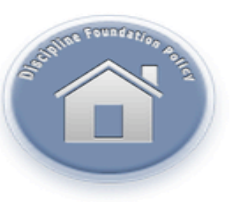

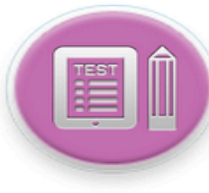

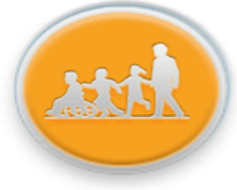

Attendance

Grades & Assignments

English Learner Progress

Health and Wellness

Student Discipline

Student Testing

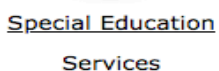

Online Forms & Applications

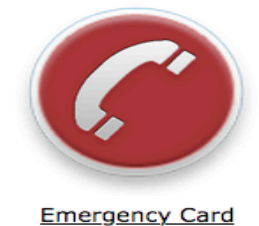

Information

Transportation and Bus Routes

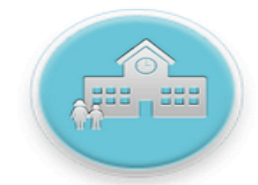

Preparing for High

A+

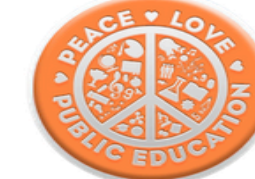

Programs

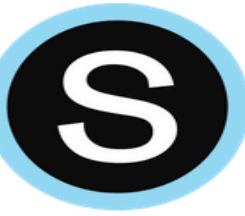

Schoology

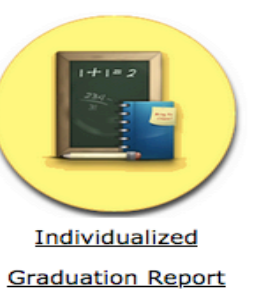

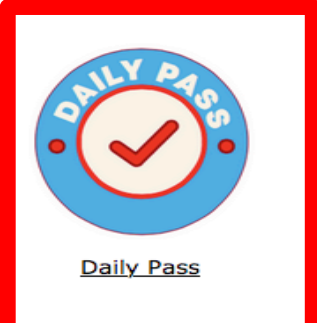

Click on the Daily Pass Icon Haga clic en el icono de Pase Diario

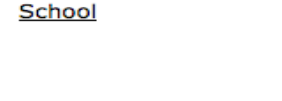

Progress Reports

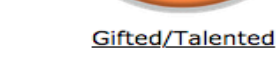

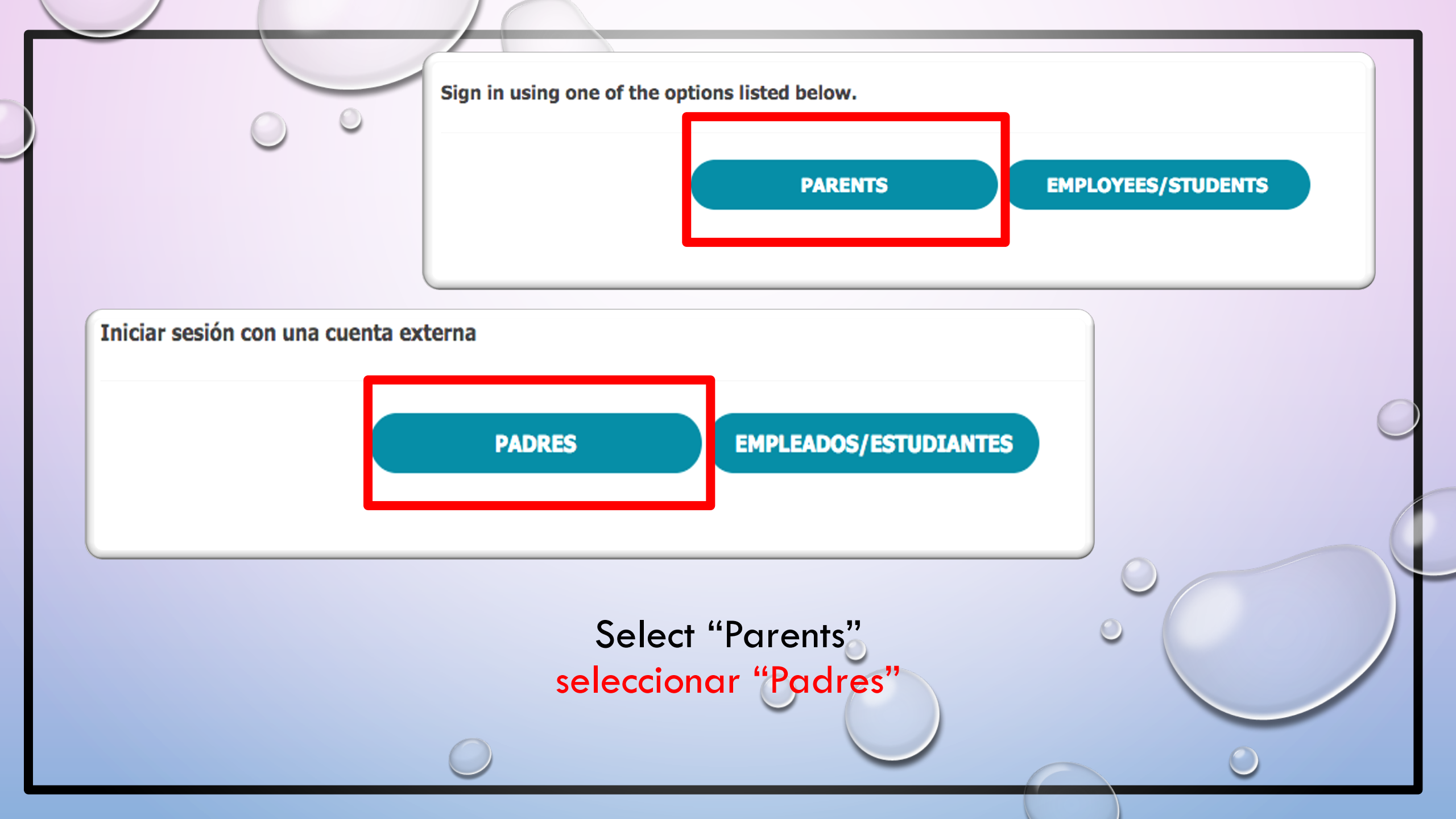

Sign In with your email and password that you used to register for the parent portal Inicie sesión con su correo electrónico y contraseña que utilizó para registrarse en el portal para padres

#### EMAIL/CORREO ELECTRÓNICO

#### PASSWORD/CONTRASEÑA

|                                   | Los Angeles Unified School District                                                                                                    |
|-----------------------------------|----------------------------------------------------------------------------------------------------|
| Please log in w<br>you can copy a | vith your registered email. If you do not have a parent portal account<br>and paste this link "https://achieve.lausd.net/register-parent" in your<br>browser to get started. |
| Jser Name                         |                                                                                                    |
| User name oi                      | r email                                                                                                    |
|                                   |                                                                                                    |
| assword                           |                                                                                                    |
| Password<br>Password              |                                                                                                    |
| Password<br>Password              |                                                                                                    |
| Password<br>Password              | Sign In                                                                                                    |
| Password<br>Password              | Sign In<br>Need help signing in? Click here                                                                                                    |

### Please fill out all the required information Por favor complete toda la información requerida

| Please provide your ir | formation below to continue.                        | Date of Birth                                                                                              |
|------------------------|-----------------------------------------------------|----------------------------------------------------------------------------------------------------|
| First Name *           |                                                     | Month *                                                                                                    |
|                        |                                                     |                                                                                                    |
| Middle Name            | Proporcione la ciguiente información para continuar | •                                                                                                    |
|                        |                                                     | Year*                                                                                                    |
| Last Name *            | Nombre *                                            |                                                                                                    |
|                        |                                                     | Please let us know the best number(s) where we can reach                                                   |
|                        |                                                     | you about COVID-19 Testing:                                                                                |
| Race *                 | Segundo nombre                                      | Primary Phone Type *                                                                                       |
| Decline to State       |                                                     | · · · · · · · · · · · · · · · · · · ·                                                                      |
| Candan                 |                                                     | Primary Phone Number *                                                                                     |
| Gender *               | Apellido *                                          | Mes *                                                                                                    |
| Unknown                |                                                     | Mobile Phone                                                                                               |
| Ethnicity *            |                                                     |                                                                                                    |
| Unknown                | Raza *                                              |                                                                                                    |
| Address Line 1 *       | Prefiere no responder -                             | Año *                                                                                                    |
|                        | Género *                                            |                                                                                                    |
| Address Line 2         | Desconocido                                         | Háganos saber los mejores números de teléfono donde<br>podamos comunicarnos con usted sobre las pruebas de |
|                        | Grupo étnico *                                      | COVID-19.                                                                                                  |
|                        | Desconocido                                         | ·                                                                                                    |
|                        | Dirección 1 *                                       | Número de teléfono primario *                                                                              |
|                        |                                                     |                                                                                                    |
|                        |                                                     | Teléfono móvil                                                                                             |
|                        | Dirección 2                                         |                                                                                                    |
|                        |                                                     |                                                                                                    |

Get daily pass and book a COVID-19 Appointment Obtener un Pase Diario y hacer una Cita del COVID-19

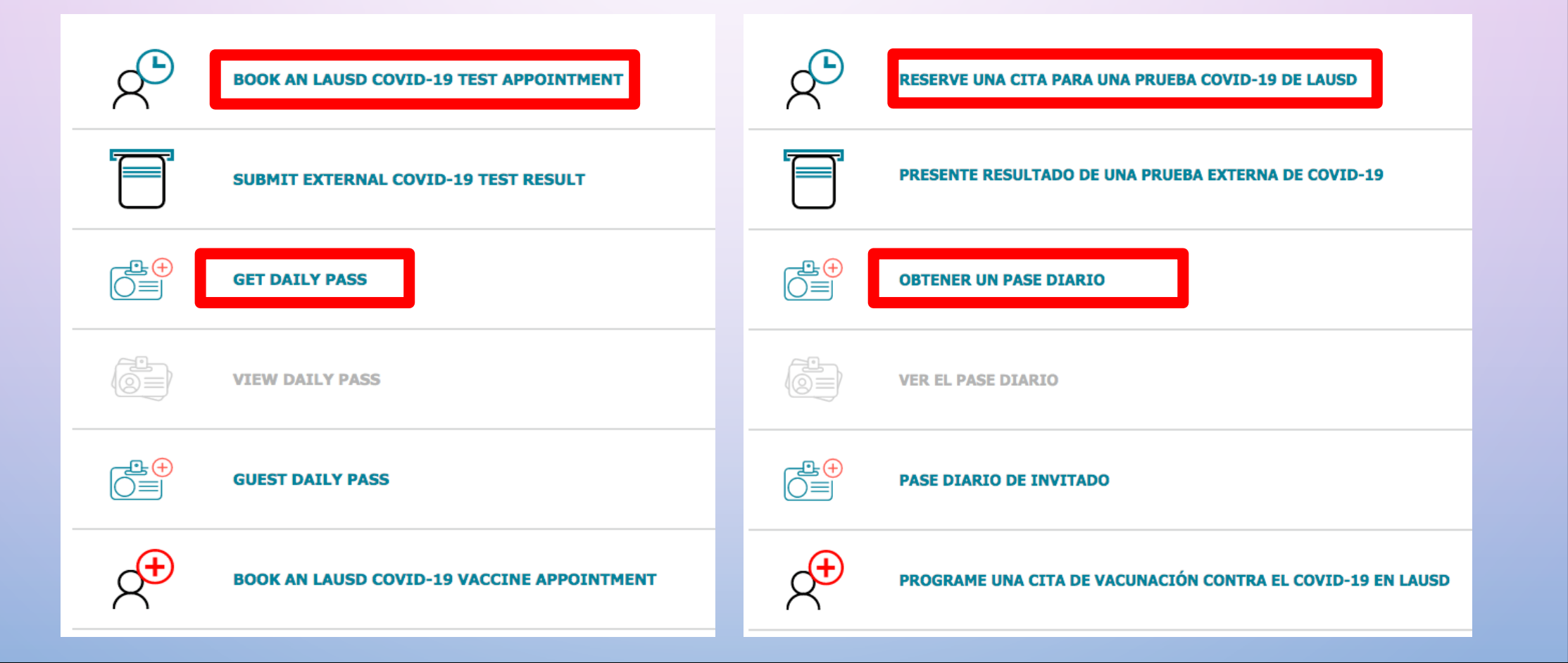

Select person Seleccionar una persona

### **Select Person**

## Seleccionar una persona

MORENA CAMP

**MORENA CAMP** 

| MOREENA CAMP   APRIL 12   DAILY PASS   Coing to MONROE COMMUNITY OF SCHOOLS | Sample of a Daily Pass<br>Ejemplo de un Pase Diario |
|-----------------------------------------------------------------------------|-----------------------------------------------------|
| Image: Cancel pass                                                          |                                                     |

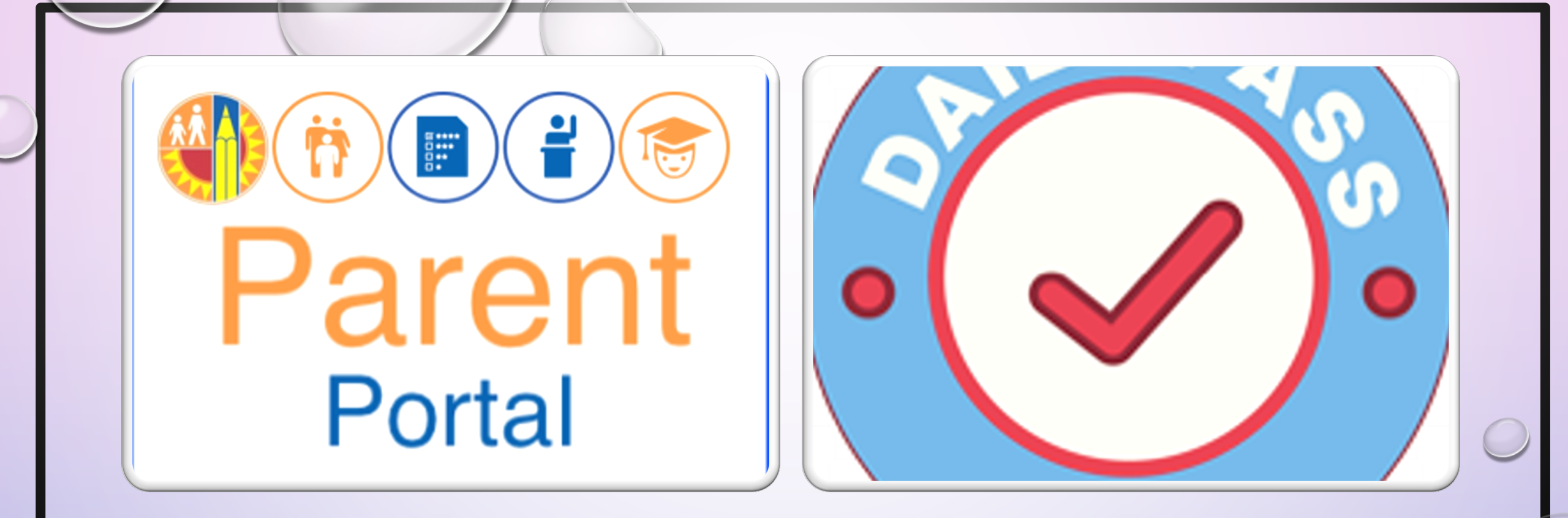

### STEPS FOR EARLY EDUCATION CENTERS (EEC'S) PASOS PARA CENTROS DE EDUCACIÓN TEMPRANA (EEC'S)

## Website/Sitio de web: Https://achieve.Lausd.Net/page/10470

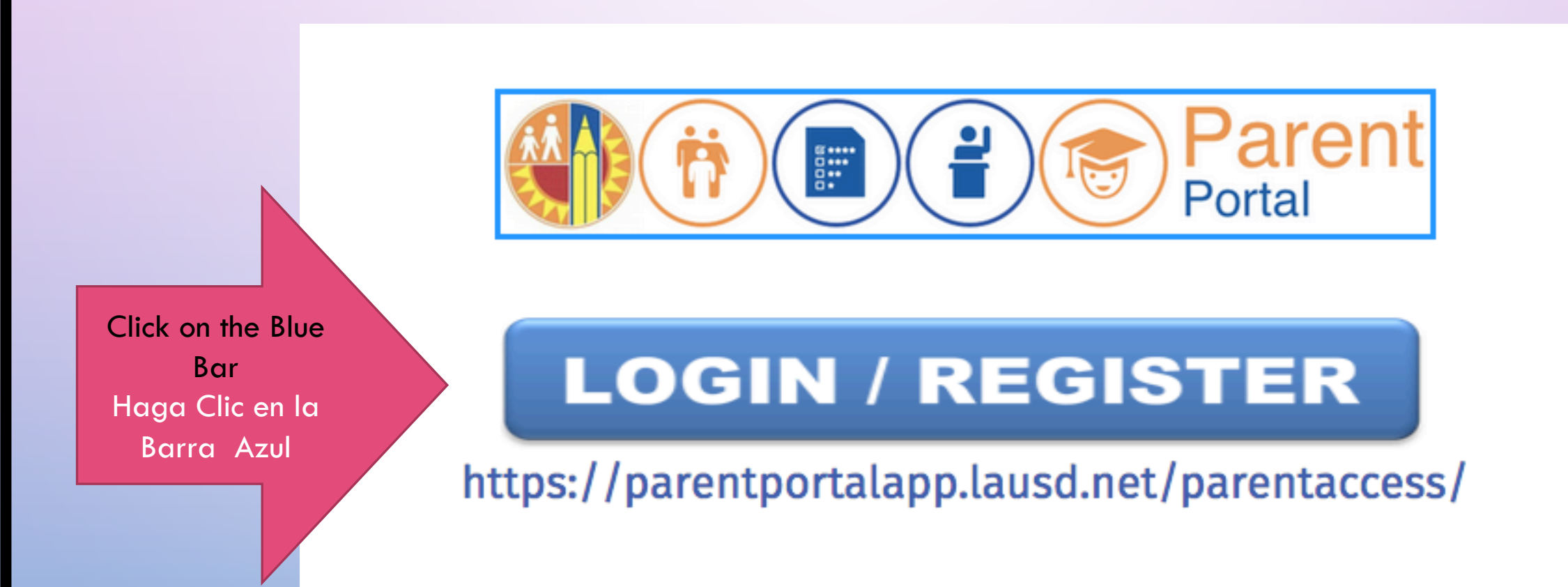

#### To register select "Option 4" Para registrarse seleccione "Opción 4"

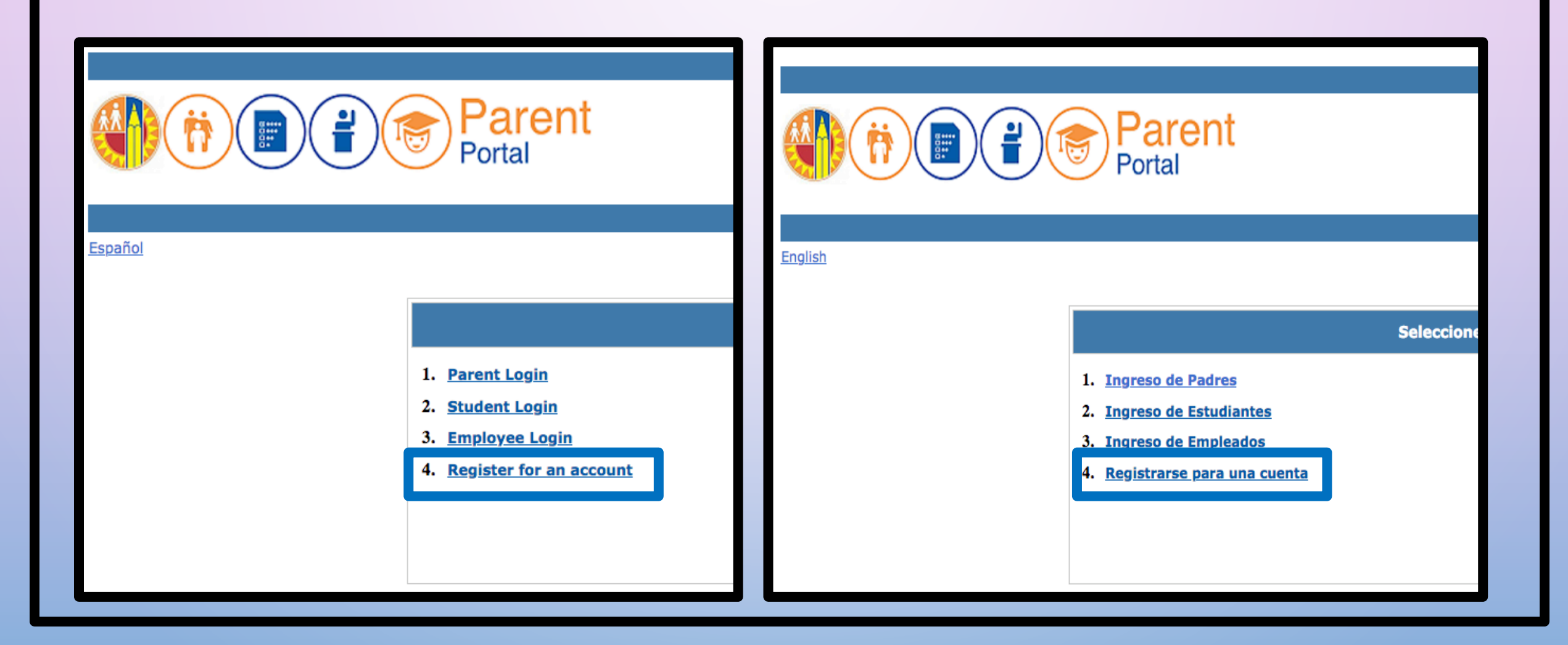

STEP 1: Register for an LAUSD account. Provide all the required information PASO 1: Registrese para obtener una cuenta de LAUSD. Proporcione toda la información requerida

| First Name: *                                          | Middle (optional) | Nombre:*                     | Segundo nombre (opcional):                  |
|--------------------------------------------------------|-------------------|------------------------------|---------------------------------------------|
| Last Name: *                                           |                   | Apellido:*                   |                                             |
| Email Address:*                                        | Re-enter Email:*  | correo electrónico:*         | Ingrese el correo electrónico de<br>nuevo:* |
| Please enter the numbers below for security purposes * |                   | Por motivos de seguridad, po | or favor Ingrese los números de abajo *     |
| I'm not a robot                                        |                   | No soy un robot              | A<br>25                                     |

#### Account Registration

Thank you

To complete your registration, Please click on the activation link sent to: parentportal23@gmail.com

Click here to goto Login Page.

STEP 2: You will receive a thank you message PASO 2: Recibirá un mensaje de agradecimiento STEP 3: To complete your registration, check email for notification sent to complete account registration process. Activate your account by clicking on the blue link "continue on your web browser"

PASO 3: Para completar su registro, revise el correo electrónico porque va a recibir la notificación enviada para completar el proceso de registro de la cuenta. Active su cuenta haciendo clic en el enlace azul "continuar en su navegador web"

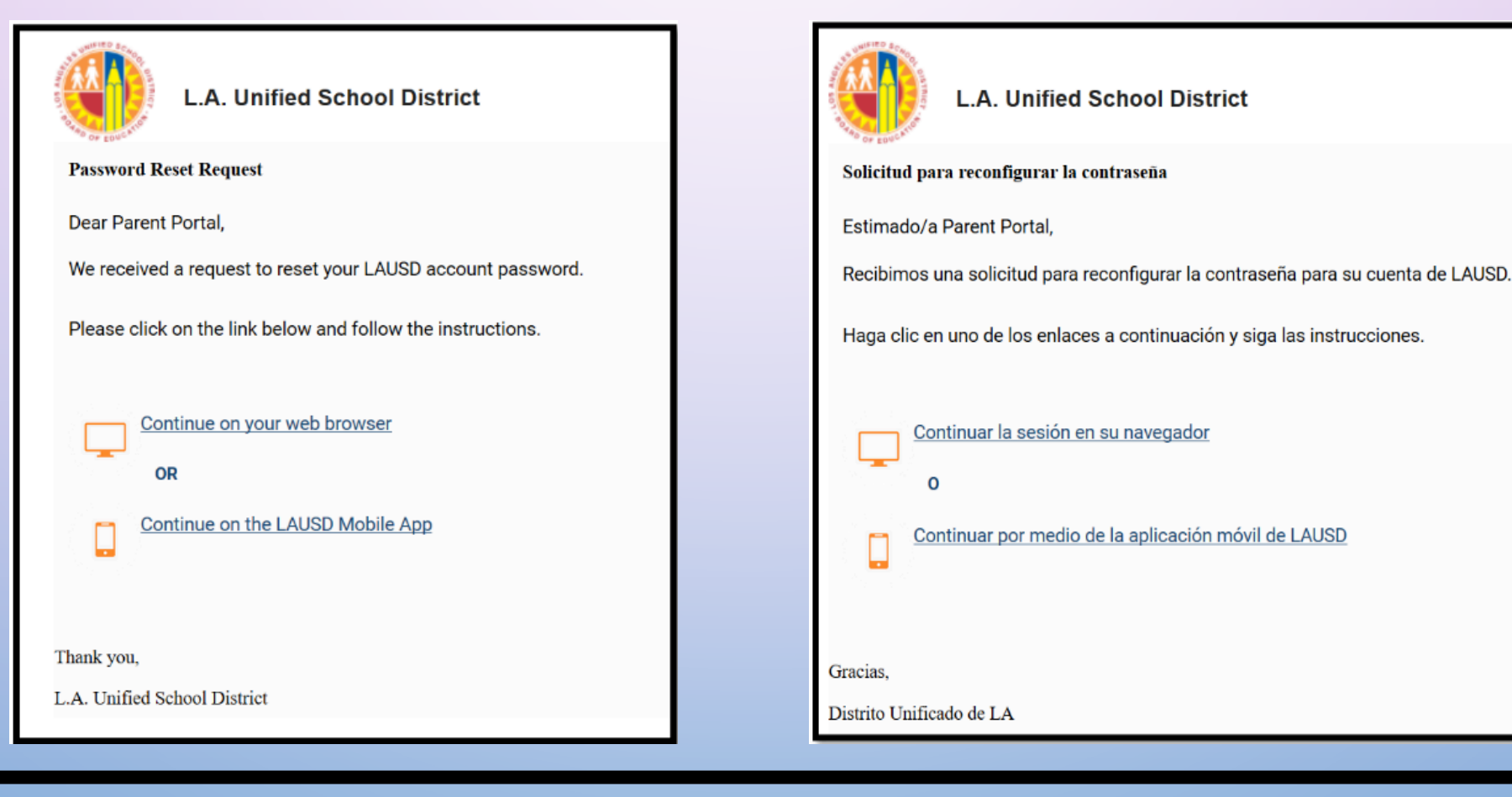

STEP 4: Enter your email and password. Read the criteria for creating an acceptable password. For you to re-enter password, you need to meet the password criteria, all the red X's must become green √.Passwords must match before you can submit.
PASO 4: Ingrese su correo electrónico y contraseña. Lea los criterios para crear una contraseña aceptable. Para que pueda volver a ingresar la contraseña, debe cumplir con los criterios de la contraseña, todas las X's deben volverse verdes √.Las contraseñas deben coincidir antes de poder enviar.

| Please update your password | Password Criteria:                                                                             |
|-----------------------------|------------------------------------------------------------------------------------------------|
|                             | × At least 10 characters                                                                       |
| Email: *                    | × At least 1 numeric character                                                                 |
| Password: *                 | × At least 1 uppercase letter                                                                  |
| Re-enter Password: *        | Must include at least 1 special character from the following options:<br>~!#\$^&*()_\-[]{}:,./ |
| (Freed)                     | Cannot be common names or commonly used words (e.g. "password1",<br>"JohnSmith47")             |
| Cancel                      | Cannot have repetitive or sequential characters (e.g. "abcd", "555")                           |
|                             | Cannot contain whitespaces                                                                     |
|                             | × Cannot exceed 24 characters                                                                  |
|                             | × Password and Re-enter password must match                                                    |

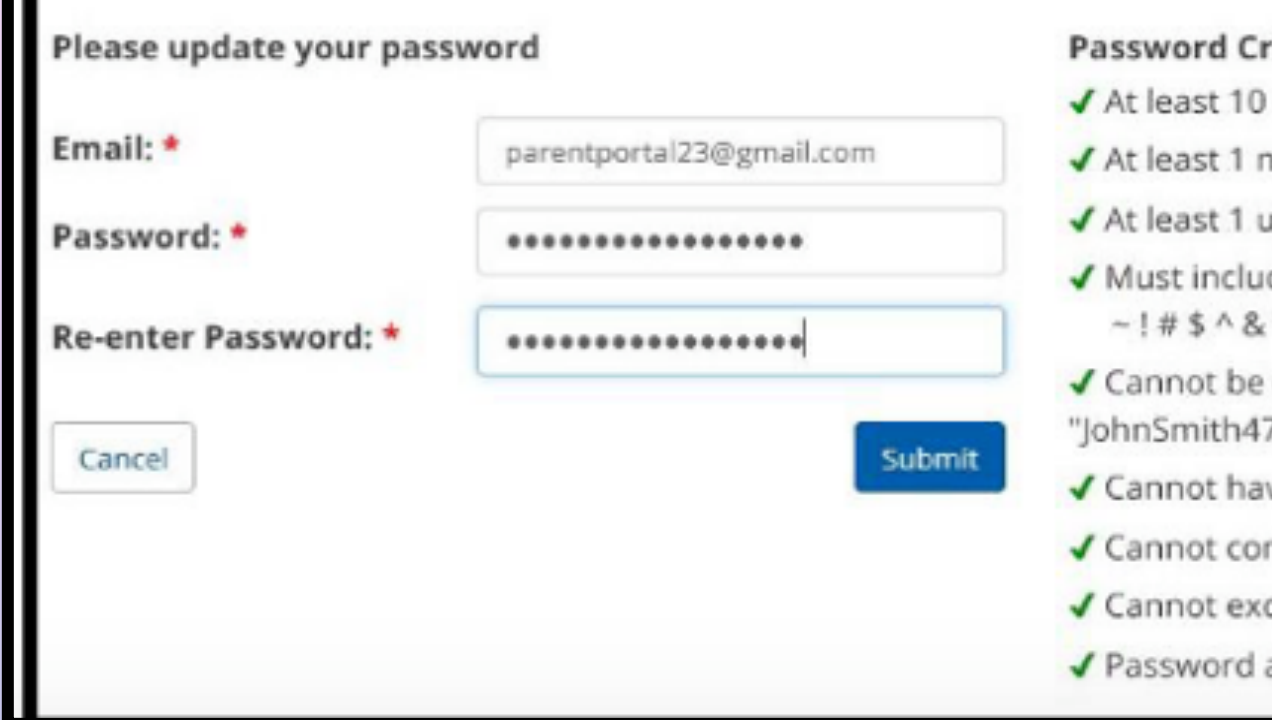

#### Password Criteria:

- ✓ At least 10 characters
- At least 1 numeric character
- ✓ At least 1 uppercase letter
- Must include at least 1 special character from the following options: ~!#\$^&\*()\_\-[]{}:,./
- ✓ Cannot be common names or commonly used words (e.g. "password1", "JohnSmith47")
- ✓ Cannot have repetitive or sequential characters (e.g. "abcd", "555")
- Cannot contain whitespaces
- ✓ Cannot exceed 24 characters
- Password and Re-enter password must match

### STEP 4: Continued PASO 4: Continuación

| Select your hand                         | hook preference                                                                                                    |
|------------------------------------------|----------------------------------------------------------------------------------------------------|
| I want to receive a<br>Parent-Student Ha | n electronic version of the LAUSD Parent-Student Handbook. I understand that by clicking "Yes" I will not receive a paper copy of the andbook for the current school-year and beyond. |
| T<br>OYes<br>T ONo                       | Submit                                                                                                    |
|                                          |                                                                                                    |

STEP 5: You will be asked if you would like to receive the parent-student handbook via email. Select "yes" or "no" and click submit.

PASO 5: Se le preguntará si desea recibir el manual para padres y estudiantes por correo electrónico. Seleccione "sí" o "no" y haga clic en enviar.

### Please visit: <u>https://dailypass.lausd.net</u> Por favor de visitar: <u>https://dailypass.lausd.net</u>

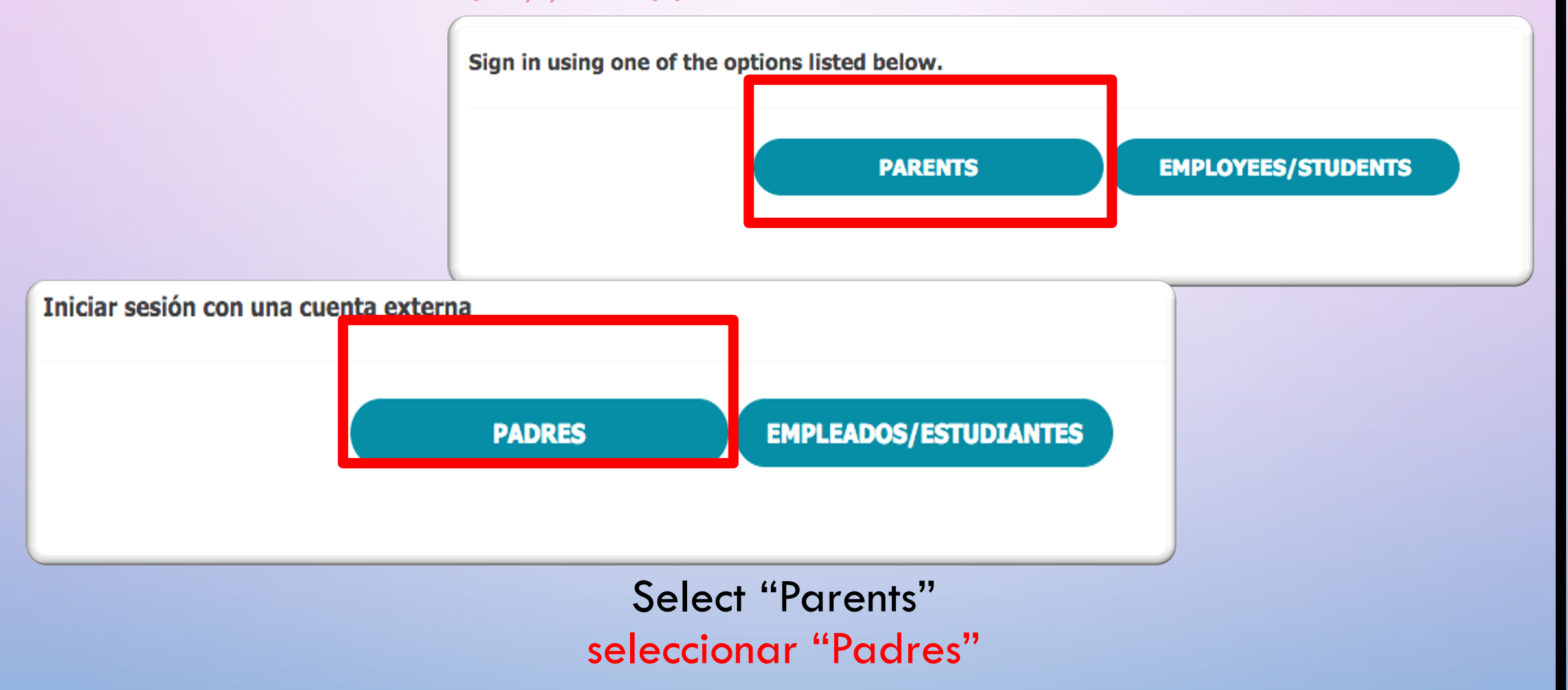

### Please visit: <u>https://dailypass.lausd.net</u> Por favor de visitar: <u>https://dailypass.lausd.net</u>

Sign In with your email and password that you used to register for the parent portal

Inicie sesión con su correo electrónico y contraseña que utilizó para registrarse en el Portal para Padres

EMAIL/CORREO ELECTRÓNICO

#### PASSWORD/CONTRASEÑA

| Los Angeles Unified School District Please log in with your registered email. If you do not have a parent portal accor<br>you can copy and paste this link "https://achieve.lausd.net/register-parent" in y<br>browser to get started. User Name User Name or email Password Password Sign In Need help signing in? Click here |                                                                                                    |                                             |  |  |
|----------------------------------------------------------------------------------------------------|----------------------------------------------------------------------------------------------------|---------------------------------------------|--|--|
| Please log in with your registered email. If you do not have a parent portal according you can copy and paste this link "https://achieve.lausd.net/register-parent" in you browser to get started. User Name User Name or email Password Password Sign In Need help signing in? Click here                                     | L                                                                                                    | os Angeles Unified School District          |  |  |
| User Name User name or email Password Password Sign In Need help signing in? Click here                                                                                                    | Please log in with your registered email. If you do not have a parent portal account<br>you can copy and paste this link "https://achieve.lausd.net/register-parent" in your<br>browser to get started. |                                             |  |  |
| User name or email Password Password Sign In Need help signing in? Click here                                                                                                    | Jser Name                                                                                                    |                                             |  |  |
| Password Password Sign In Need help signing in? Click here                                                                                                    | User name or email                                                                                                    |                                             |  |  |
| Password Sign In Need help signing in? Click here                                                                                                    |                                                                                                    |                                             |  |  |
| Sign In<br>Need help signing in? Click here                                                                                                    | assword                                                                                                    |                                             |  |  |
| Sign In Need help signing in? Click here                                                                                                    | <b>Password</b>                                                                                                    |                                             |  |  |
| Need help signing in? Click here                                                                                                    | <b>Password</b><br>Password                                                                                                    |                                             |  |  |
|                                                                                                    | Password<br>Password                                                                                                    | Sign In                                     |  |  |
|                                                                                                    | Password<br>Password                                                                                                    | Sign In<br>Need help signing in? Click here |  |  |

### Please fill out all the required information Por favor complete toda la información requerida

| Please provide your ir | formation below to continue.                        | Date of Birth                                                                                              |
|------------------------|-----------------------------------------------------|----------------------------------------------------------------------------------------------------|
| First Name *           |                                                     | Month *                                                                                                    |
|                        |                                                     |                                                                                                    |
| Middle Name            | Proporcione la siguiente información para continuar |                                                                                                    |
|                        | Proporcione la siguience información para continuar | Year *                                                                                                    |
| Last Name *            | Nombre *                                            |                                                                                                    |
|                        |                                                     | Please let us know the best number(s) where we can reach                                                   |
|                        |                                                     | you about COVID-19 Testing:                                                                                |
| Race *                 | Segundo nombre                                      | Primary Phone Type *                                                                                       |
| Decline to State       |                                                     | •                                                                                                    |
| Candan                 |                                                     | Primary Phone Number * Eecha de pacimiento                                                                 |
| Gender *               | Apellido *                                          | Mes *                                                                                                    |
| Unknown                |                                                     | Mobile Phone -                                                                                             |
| Ethnicity *            |                                                     |                                                                                                    |
| Unknown                | Raza *                                              | • •                                                                                                    |
| Address Line 1 *       | Prefiere no responder -                             | Año *                                                                                                    |
|                        | Género *                                            |                                                                                                    |
| Address Line 2         | Desconocido                                         | Háganos saber los mejores números de teléfono donde<br>podamos comunicarnos con usted sobre las pruebas de |
|                        | Grupo étnico *                                      | COVID-19.                                                                                                  |
|                        | Desconocido                                         | •                                                                                                    |
|                        | Dirección 1 *                                       | Número de teléfono primario *                                                                              |
|                        |                                                     | Teléfono mívil                                                                                             |
|                        |                                                     |                                                                                                    |
|                        | Dirección 2                                         |                                                                                                    |
|                        |                                                     |                                                                                                    |

Get daily pass and book a COVID-19 Appointment Obtener un Pase Diario y hacer una Cita del COVID-19

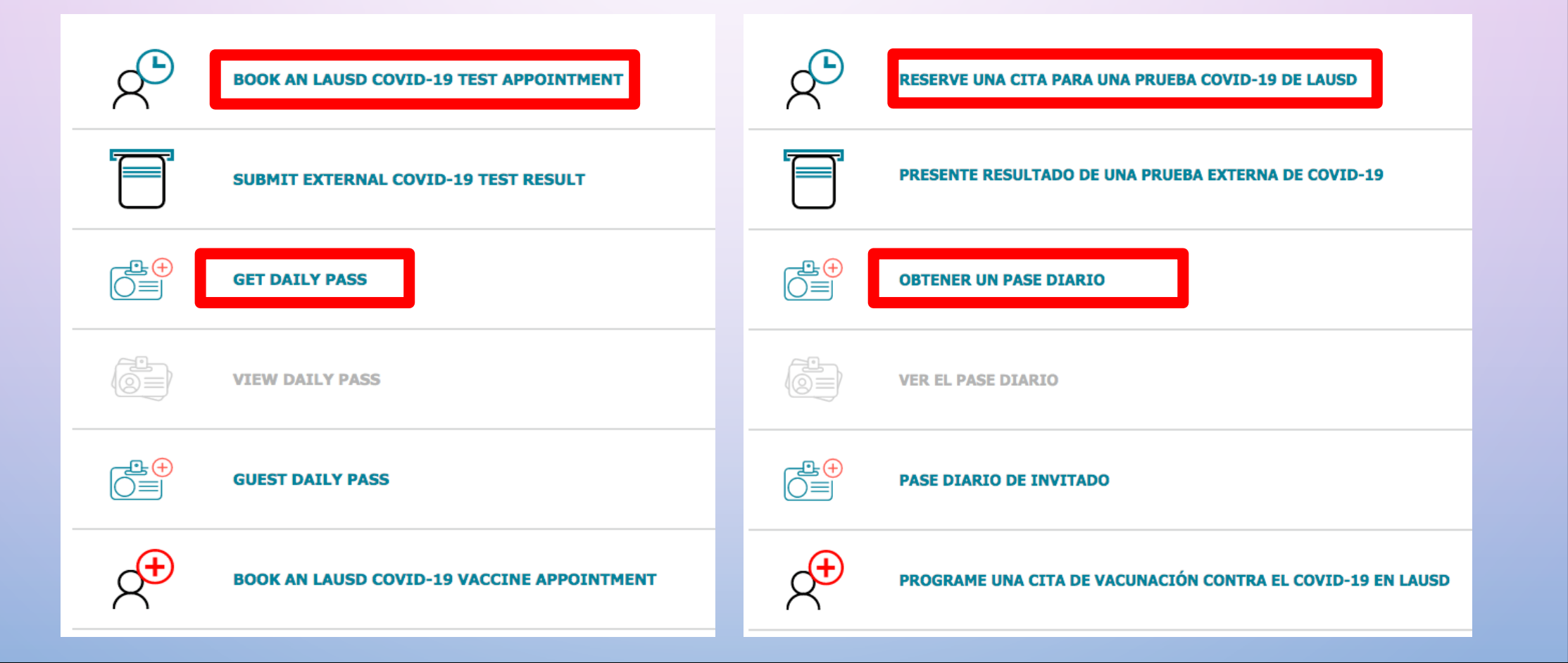

Select person Seleccionar una persona

### **Select Person**

## Seleccionar una persona

MORENA CAMP

**MORENA CAMP** 

# **MORENA CAMP** APRIL 12 DAILY PASS Going to MONROE COMMUNITY OF SCHOOLS Click to enlarge CANCEL PASS

# Sample of a Daily Pass Ejemplo de un Pase Diario

## REMINDER | RECORDATORIO

- The Daily Pass has to be done "DAILY" before entering the school.
- COVID-19 TEST has to be done "WEEKLY"

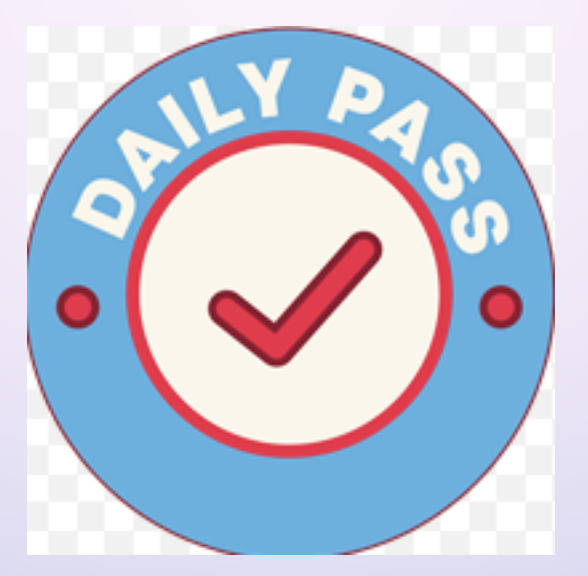

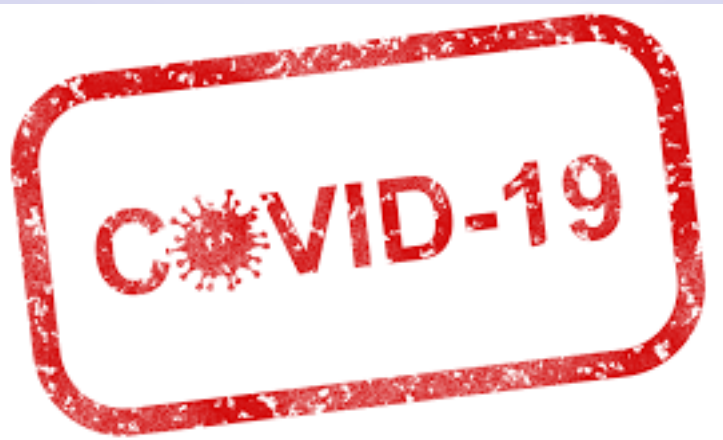

- El Pase Diario debe hacerse "DIARIAMENTE" antes de entrar a la escuela.
- La PRUEBA DE COVID-19 debe hacerse "SEMANALMENTE"

### RESOURCES | RECURSOS

### https://achieve.lausd.net/Page/10470

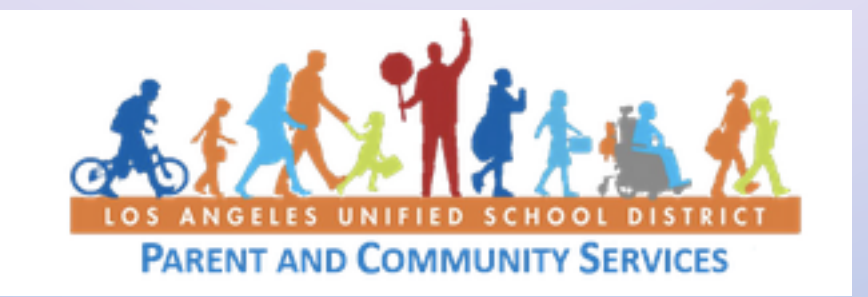

# Parent and Community Engagement (PACE)

Gonsalo Garay, Administrator ggg9445@lausd.net

Sandra Becerra, Community Representative sandra.x.becerra@lausd.net

### PACE EDUCATORS

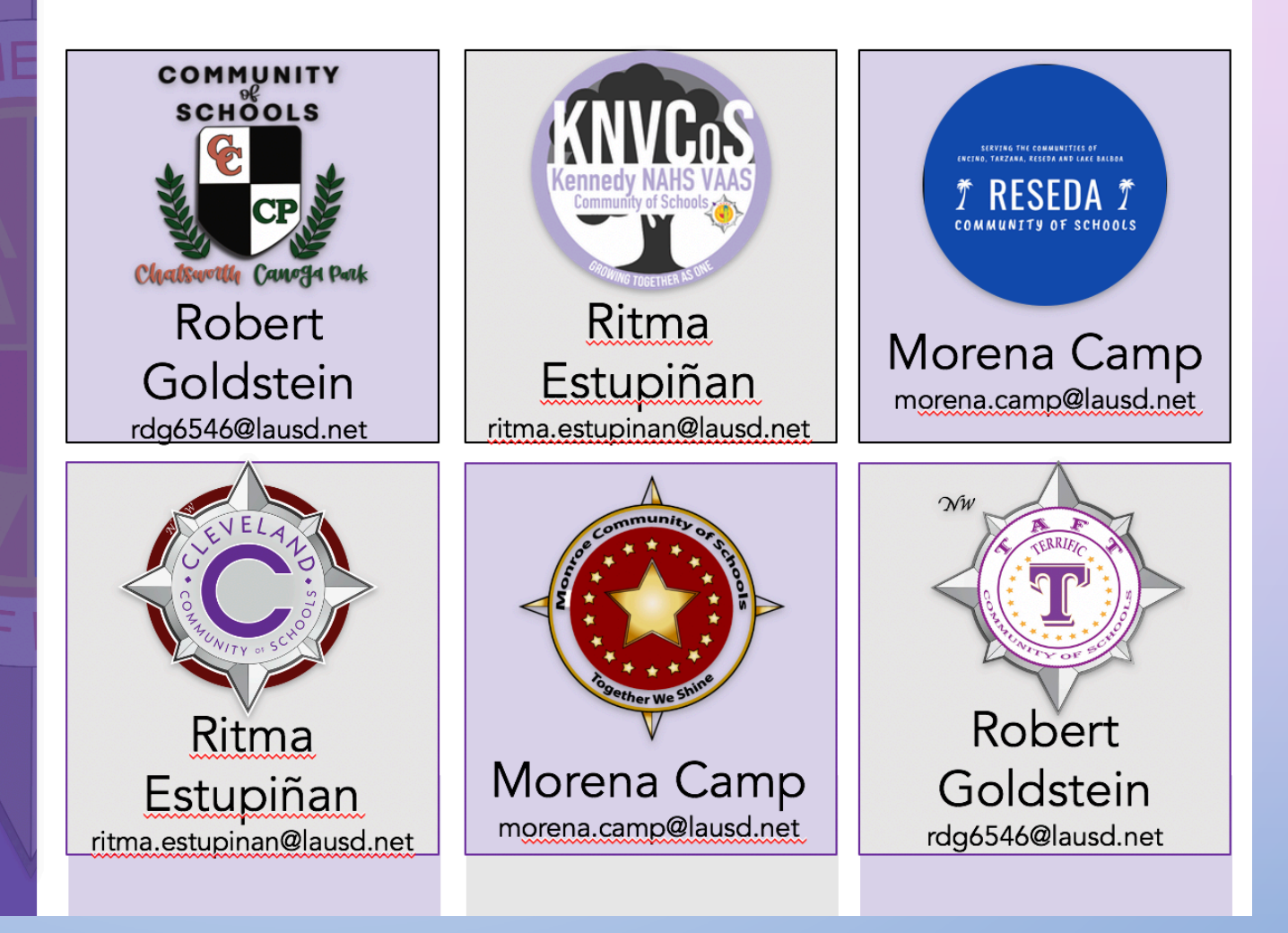

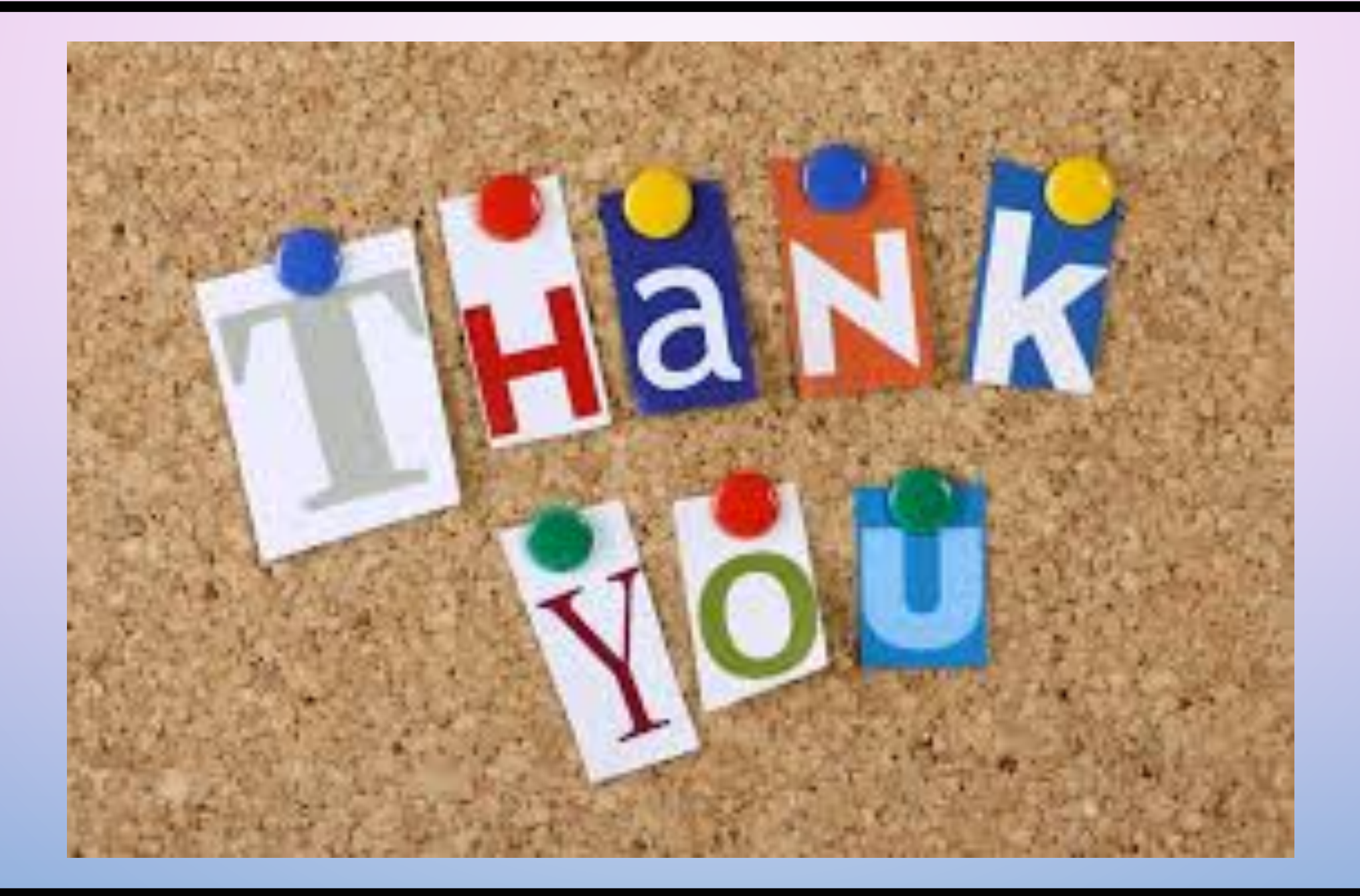